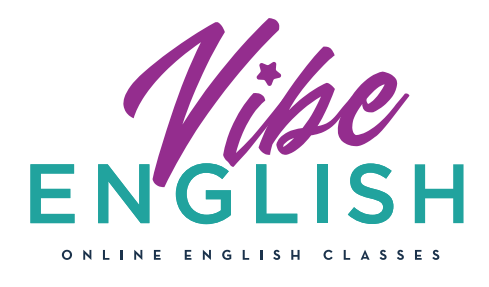

## Windows

## GUÍA DE INSTALACIÓN Y USO DE LA APP CLASSIN PARA VIBENGLISH

\*Recuerda que CLASSIN puede ser utilizada desde cualquier dispositivo móvil. Nosotros te recomendamos siempre que la utilices desde una tablet o un ordenador para que puedas aprovechar todas sus funcionalidades al máximo.

| Accede a la zona de descarga de Vibenglish y descarga la<br>aplicación para MacOs. Se abrirá el archivo en una carpeta compartida<br>de Google Drive. Haz click en 'DESCARGAR TODO' para que pueda<br>iniciarse la descarga del archivo. Una vez descargada la app, la<br>encontrarás en la carpeta 'Descargas' de tu dispositivo o en el Escritorio,<br>según tu configuración. Haz doble click sobre ella para iniciar su<br>instalación on tu oquipo |                                                                                                    |                                        | <page-header></page-header>                                                                                                    |
|----------------------------------------------------------------------------------------------------|----------------------------------------------------------------------------------------------------|----------------------------------------|----------------------------------------------------------------------------------------------------|
|                                                                                                    |                                                                                                    | Compartido conmigo > Win7 - 🔛          |                                                                                                    |
|                                                                                                    |                                                                                                    | Nombre $\psi$                          | Propietario                                                                                                    |
|                                                                                                    |                                                                                                    | sclassin_win_install_2.3.0.18_s.exe 🚢  | EEO Classin                                                                                                    |
|                                                                                                    | 2. Instalación:una vez descargada la procedemos a la instalación en nuestro en turastro en turastro | aplicación<br>quipo.<br>do click sobre | Classin - × Class Chin A step for education, a legacy for generations Instal Now Instal Now Instal You State Instal State Instal State |

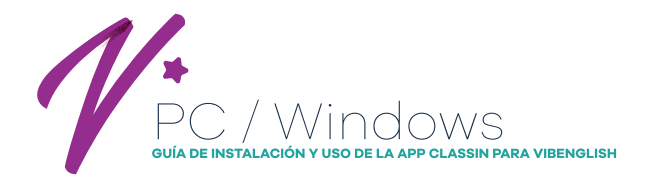

Registro en app: haz click en Registrarse para registrarte y añade tu teléfono móvil:

- Selecciona +34 como prefijo para telefonos españoles

- Debe ser el mismo teléfono que indicaste durante el proceso de compra

Una vez has añadido número, haz click en 'Next' y recibirás un código de confirmación en tu teléfono.

Cuando hayas confirmado el código de verificación, ya podrás añadir una contraseña de acceso y una foto de perfil. ¡Ahora puedes acceder a la aplicación!

| +34 ~ Entrac       | la número móvil       |      |
|--------------------|-----------------------|------|
| SMS código de ve   | rificación Tener Co   | digo |
| Contraseña de ent  | rada                  |      |
| Repetir contraseña | 1                     |      |
| Leído y de acuerdo | o Convenio de classin |      |
| Ā                  | Registro              |      |
|                    |                       |      |

Accede a Classin: desde la pantalla inicial, introduce tu teléfono y la contraseña que hayas elegido para acceder a la aplicación\*
 \*Para un mejor funcionamiento de la plataforma, deja activada la opción 'AUTO' en servidores.
 Automáticamente la app te pedirá un test técnico para comprobar tu cámara, micrófono y salida de sonido. La aplicación te guiará por 3 sencillos pasos.

**5** Una vez dentro de la app no podrás ver ningún curso pendiente hasta que te asignemos un curso, profesor y horario. Una vez confirmemos tu registro podrás ver en la pantalla de inicio de la app el curso en que te has inscrito

Acceder a clase: Haz click sobre el curso en el que estás inscrit@ para ver más detalles sobre el mismo. Podrás acceder a tus clases pendientes (con su fecha y hora) y a tus clases finalizadas, con sus informes respectivos.

En tu zona privada tienes más opciones:

Calendario de clases y chat privado con profesor Gestor de archivos. Para subir y compartir arhivos relacionados con las clases Configuración del equipo: panel para comprobación de configuración de vídeo y audio de tu equipo

Si tienes dudas, en nuestra página de descargas puedes encontrar vídeos sobre los pasos detallados para la instalación o también puedes escribirnos a info@vibenglish.com o usar el chat de nuestra web